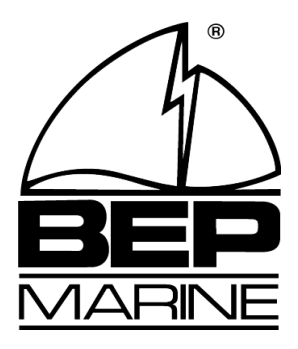

# BEP 600-TLM-N CONTOUR MATRIX TANK MONITOR

## INSTALLATION AND OPERATING INSTRUCTIONS

|  | TANK MONITOR |  |
|--|--------------|--|
|  |              |  |

### **INDEX**

| 3 |
|---|
| 3 |
| 4 |
| 5 |
| 6 |
| 7 |
| 7 |
| 8 |
|   |

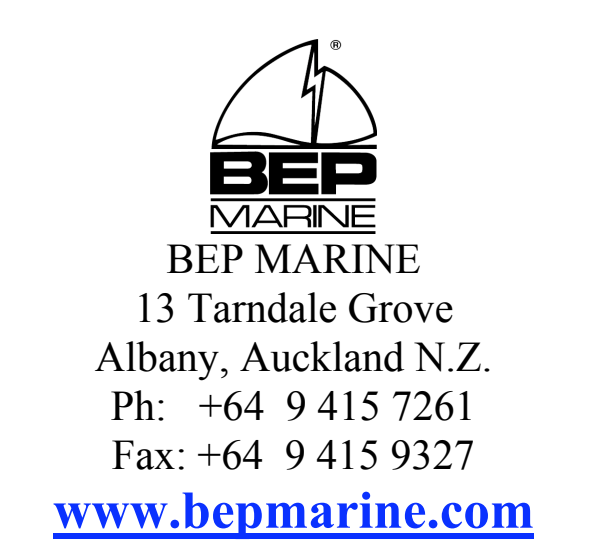

Email: enquiries@bepmarine.com

## **FEATURES**

- Tank level monitoring for up to 3 tanks
- 14 selectable legends for tank descriptions eg. Fuel, water, black water
- independently adjustable Hi Low tank level alarms for 3 tanks
- Tank levels displayed in graphic, percentage or units
- Audible alarm with mute function
- Power supply 10-35VDC
- Display is backlit for easy night time viewing
- Configured for use with 0-5V senders
- Can be used with 10-180 $\Omega$  or 240-33 $\Omega$  senders when used in conjunction with BEP 600-TLM-SIF

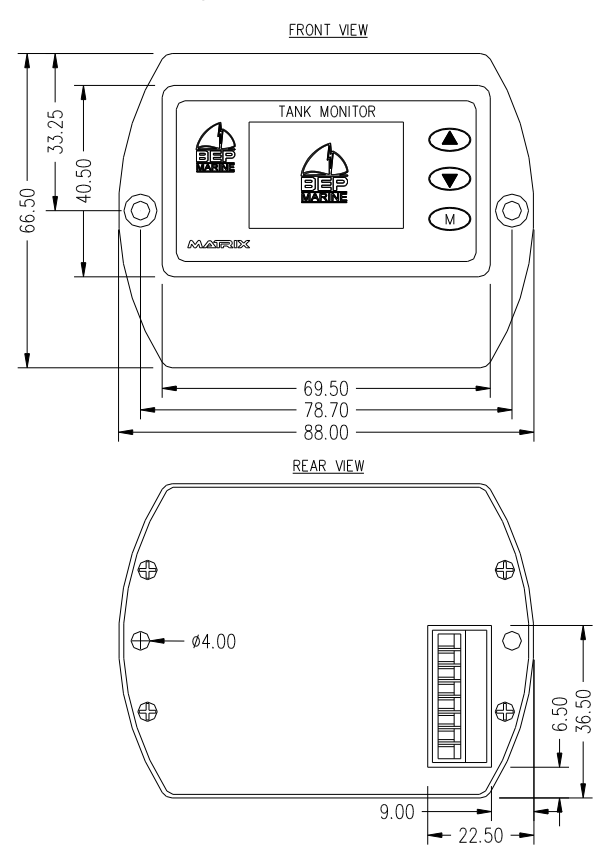

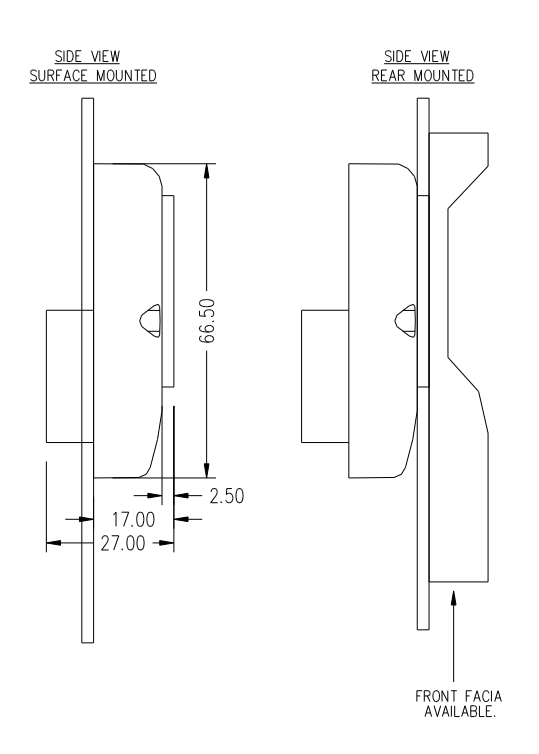

#### WIRING DIAGRAM

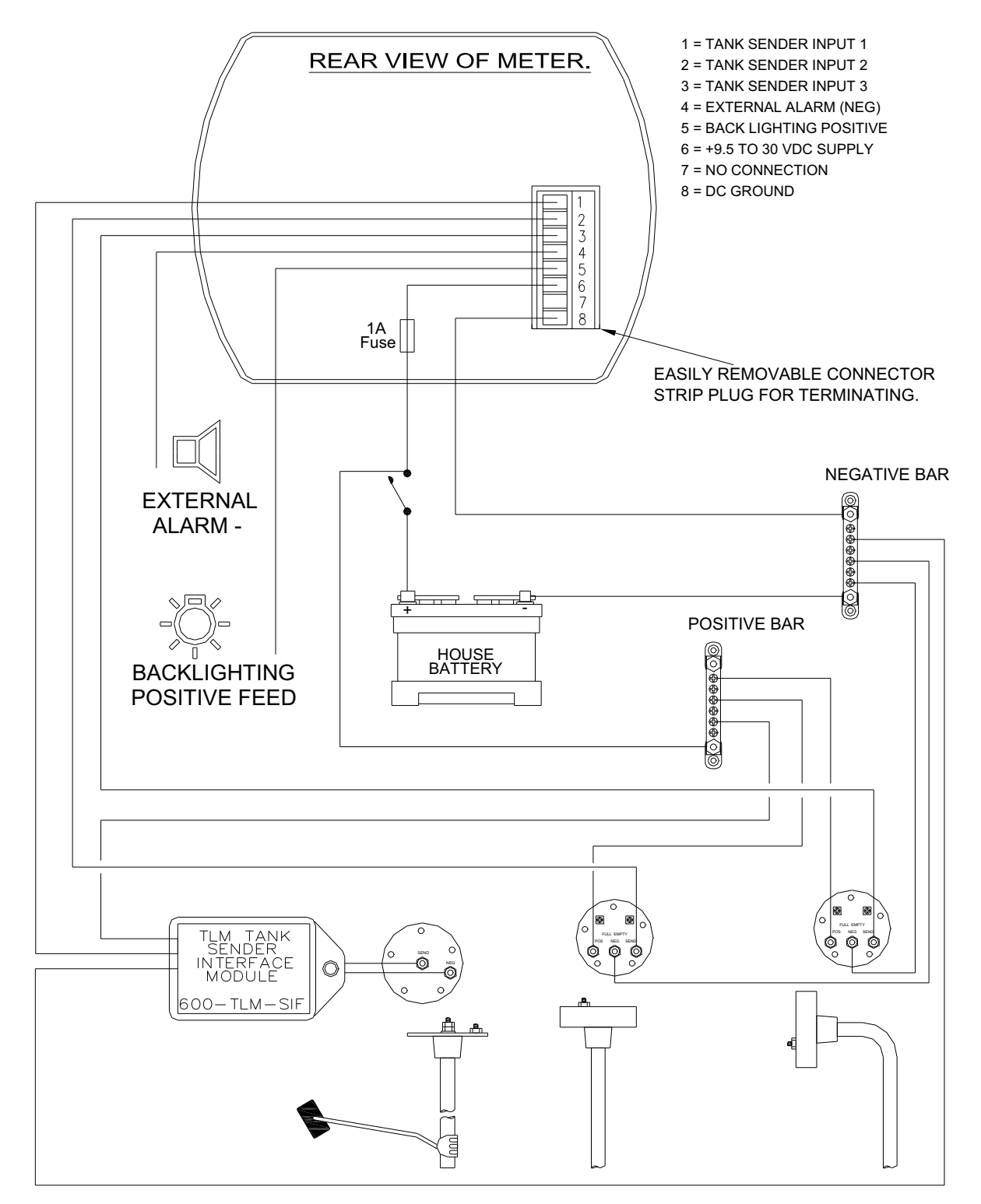

PLEASE NOTE: THIS DRAWING IS A WIRING OVERVIEW ONLY, IT'S PURPOSE IS TO SHOW METER CONNECTIONS FOR THE 600-TLM. IT IS NOT AN INSTALLATION DIAGRAM.

# **OPERATION**

#### Apply Power

Power-up screen will show for 5 seconds.

#### *Changing between* tanks:

To change the screen between tanks press either the up  $(\blacktriangle)$  or down  $(\mathbf{\nabla})$  button.

### *Viewing all 3 tanks*

simultaneously: To view all tank levels at once press the "M" button.

#### Changing display modes:

Press and hold the down ( $\mathbf{\nabla}$ ) button, the screen will change from the graphical to the numeric display. Repeat to reverse.

# *Changing tank level*

units:

Press and hold the up  $(\blacktriangle)$  button, the units will scroll between litres, imperial gallons and US gallons.

## To mute the alarms:

To mute the alarms press and hold the "M" button. To re-activate the alarms repeat the process.

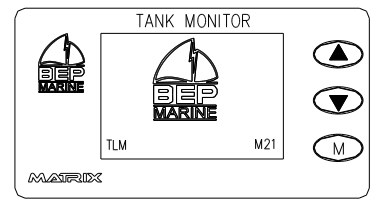

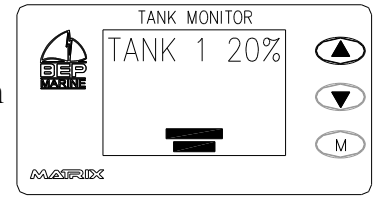

TANK MONITOR

Τ2

TANK MONITOR

Τ3

Τ1

MARIX

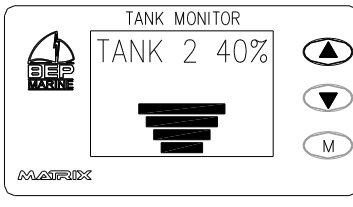

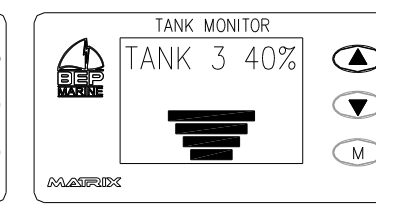

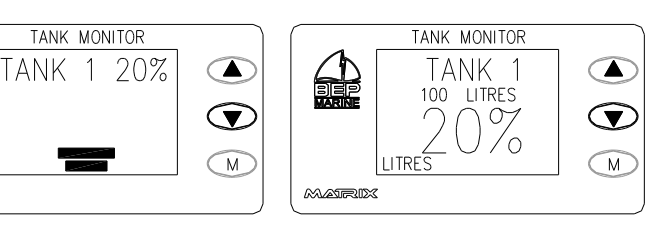

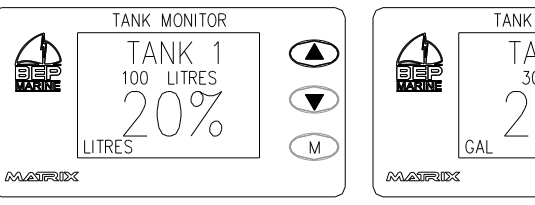

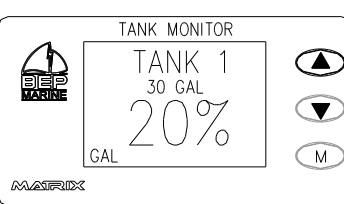

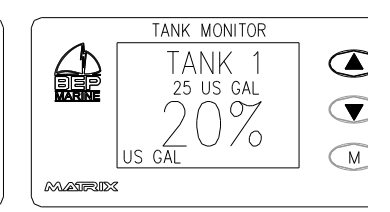

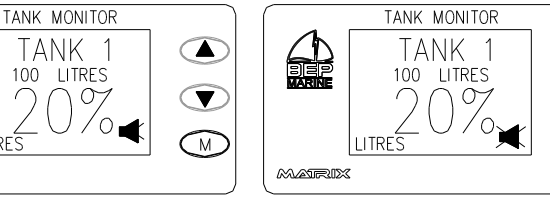

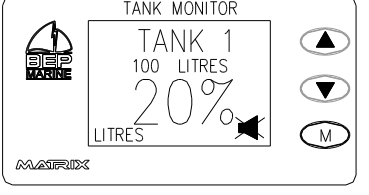

#### **NOTES**

#### 1. Tank Calibration

Tank 1 volume = \_\_\_\_\_ Tank 1 volume divided by 8 = \_\_\_\_\_ Tank 2 volume = \_\_\_\_\_ Tank 2 volume divided by 8 = \_\_\_\_\_ Tank 3 volume = \_\_\_\_\_ Tank 3 volume divided by 8 = \_\_\_\_\_ Example: Tank 1 volume = <u>1,000</u> \_\_\_\_ Litres Tank 1 volume divided by 8 = <u>125</u> \_\_\_\_ Litres

#### 2. Tank calibration procedure

Always start tank calibration with an empty tank.

Start by filling in the table on the right (see note 1).

In the tank calibration menu select the tank to be calibrated ie tank 1. The screen will read T1 empty,

Press  $\blacktriangle$  to proceed to the next mark. The screen will read T1 mark1, now fill tank 1 with the quantity of fluid/water etc calculated in the table right under Tank 1 mark 1, now press  $\bigstar$  to proceed to the next mark.

The screen will now read T1 mark2, now add fluid/water etc to tank 2 so the total quantity of fluid in tank 1 equals the calculated quantity in the table right under Tank 1 mark 2. Now press  $\blacktriangle$  to proceed to the next mark.

Continue the process for steps 3,4,5,6,7 and full.

IE Using the example numbers in note 1. With the tank empty and the screen reading T1 mark1 put 125 litres of fluid into the tank. Press  $\blacktriangle$ , now the screen will read T1 mark 2 put another 125 litres into the tank so that the tank contains 250 litres. Press  $\bigstar$  to continue the process.

There is a custom calibration mode to allow the user to manually enter the required sender output voltages for each marking point. This avoids the need of emptying the tank and then re-filling it. However the values must have been previously recorded for the selected tank and sender used.

To record the tank calibration values, the meter must have been calibrated using the procedure outlined above. Assuming proper meter calibration. In the tank calibration menu select custom calibration. Scroll thorough each marking point and record the sender output voltages displayed by the meter. These can then be manually entered in custom calibration mode at a later date.

Note. Calibration of the TLM is not necessary providing that the following conditions are met:

- 1. The tank has strait sides and a flat bottom i.e. rectangular
- 2. The probe reaches from the top to the bottom of the tank.

If these conditions are met then the default marking points should be valid. All that is required of the user is to enter the 'Maximum Tank Capacity'

#### 3. Unused tanks

Any unused tanks/channels must be grounded. And the Low Alarm set to 0%, and the Hi alarm set to 100%.

|         | MARK   | Quantity         |  |  |  |
|---------|--------|------------------|--|--|--|
| Evennle | 1      | 1X125=125 Litres |  |  |  |
| Example | 2      | 2X125=250 Litres |  |  |  |
|         | TANK 1 |                  |  |  |  |
|         | EMPTY  | 0                |  |  |  |
|         | 1      |                  |  |  |  |
|         | 2      |                  |  |  |  |
|         | 3      |                  |  |  |  |
|         | 4      |                  |  |  |  |
|         | 5      |                  |  |  |  |
|         | 6      |                  |  |  |  |
|         | 7      |                  |  |  |  |
|         | FULL   |                  |  |  |  |
|         | TANK 2 |                  |  |  |  |
|         | EMPTY  | 0                |  |  |  |
|         | 1      |                  |  |  |  |
|         | 2      |                  |  |  |  |
|         | 3      |                  |  |  |  |
|         | 4      |                  |  |  |  |
|         | 5      |                  |  |  |  |
|         | 6      |                  |  |  |  |
|         | 7      |                  |  |  |  |
|         | FULL   |                  |  |  |  |
|         | TANK 3 |                  |  |  |  |
|         | EMPTY  | 0                |  |  |  |
|         | 1      |                  |  |  |  |
|         | 2      |                  |  |  |  |
|         | 3      |                  |  |  |  |
|         | 4      |                  |  |  |  |
|         | 5      |                  |  |  |  |
|         | 6      |                  |  |  |  |
|         | 7      |                  |  |  |  |
|         | FULL   |                  |  |  |  |

#### ALARMS AND ALARMS MUTE

When an alarm condition occurs, the alarm will sound and the corresponding display will flash.

To permanently mute any alarm, press the M button for 2 seconds. The display will show the alarm mute symbol.

The alarm mute mode will remain set even when the power is removed.

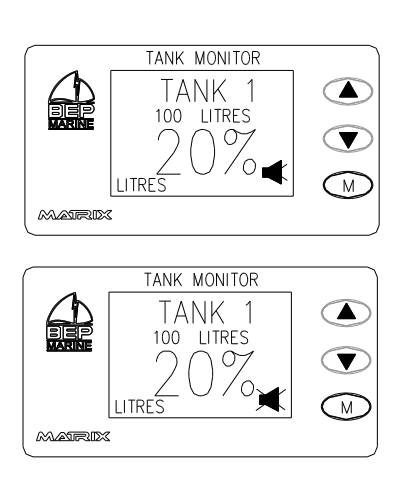

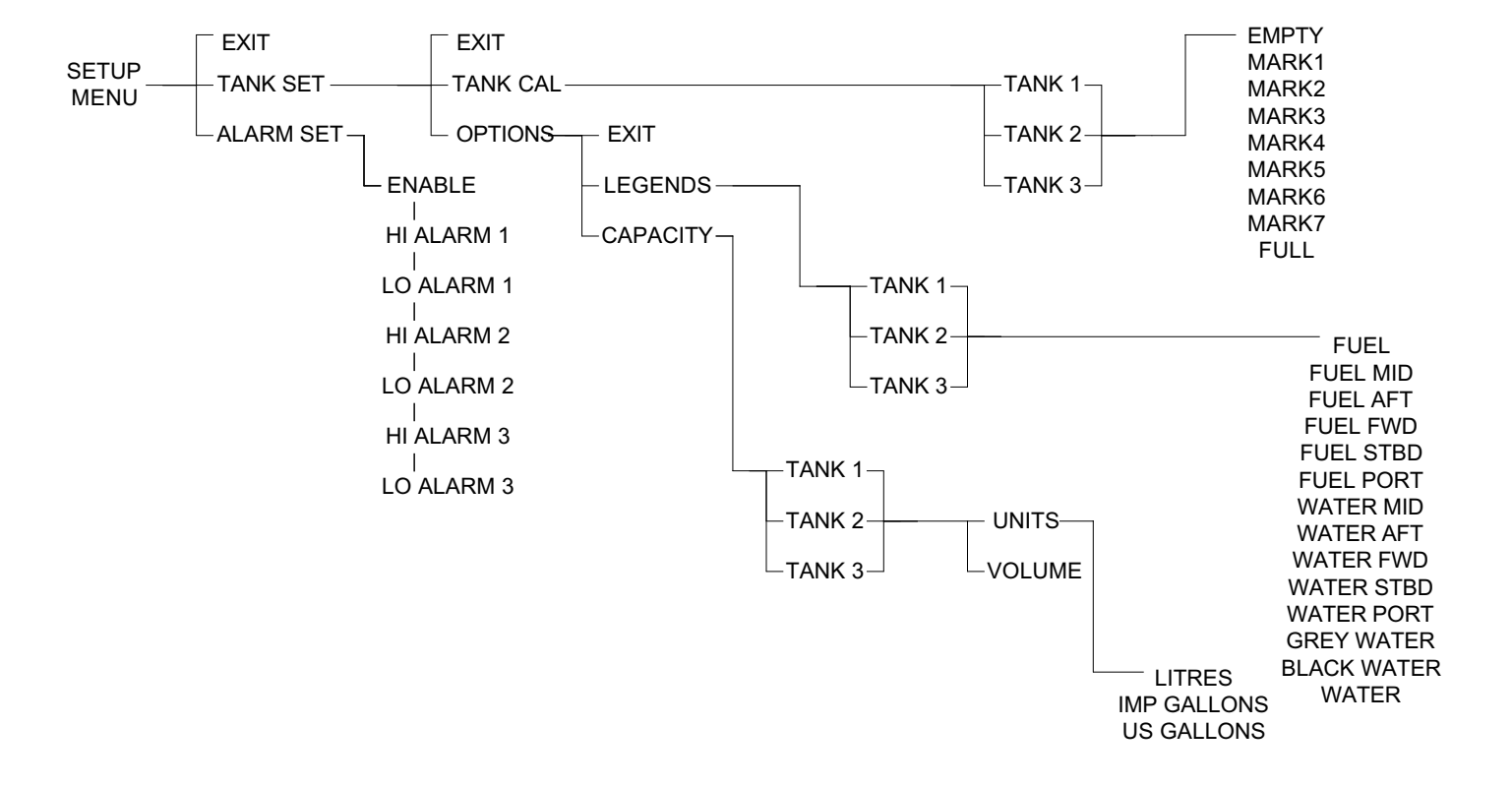

#### MENU FLOW CHART

# SET UP AND PROGRAMMING

### To enter programming mode:

Hold both the  $\blacktriangle$  and M buttons down simultaneously for approx. 3 seconds. The button opposite the text activates the function.

Ie Press ▲ to exit programming mode. Press ▼ to enter setup mode. Press M to reset the meter to factory presets.

### <u>Meter setup</u>:

Press  $\mathbf{\nabla}$  enter the meter setup menu

Press  $\blacktriangle$  for Up (increase value)

Press  $\mathbf{\nabla}$  for Down (decrease value)

Press M to Enter (next screen)

### Tank setup procedures:

Press  $\mathbf{\nabla}$  to enter the tank setup mode

To calibrate the tanks:

Press  $\mathbf{\nabla}$  to enter the tank calibration menu

# Select the tank to be callibrated:

Press ▲ to calibrate tank 1 Press ▼ to calibrate tank 2 Press M to calibrate tank 3

# <u>To calibrate a tank (example tank 1)</u>:

Press  $\blacktriangle$  to proceed through the calibration sequence for tank 1

Press  $\mathbf{\nabla}$  to proceed through the calibration sequence for tank 2

Press M to proceed through the calibration sequence for tank 3

## Tank calibration procedure

Always start tank calibration with an empty tank. Start by filling in the table (on page 6).

In the tank calibration menu select the tank to be calibrated ie tank 1. The screen will read T1 empty,

Press  $\blacktriangle$  to proceed to the next mark. The screen will read T1 mark1, now fill tank 1 with the quantity of fluid/water etc calculated in the table (on page 6) under Tank 1 mark 1, now press  $\blacktriangle$  to proceed to the next mark.

The screen will now read T1 mark2, now add fluid/water etc to tank 2 so the <u>total quantity of fluid</u> in tank 1 equals the calculated quantity in the table (on page 6) Tank 1 mark 2, now press  $\blacktriangle$  to proceed to the next mark.

|        | TANK MONITOR |          |
|--------|--------------|----------|
|        | EXIT         |          |
| MARINE | SETUP        |          |
|        | RESET        |          |
| MATRIX | Σ            | <u> </u> |
| •      |              |          |

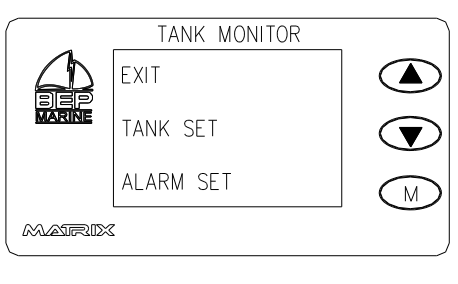

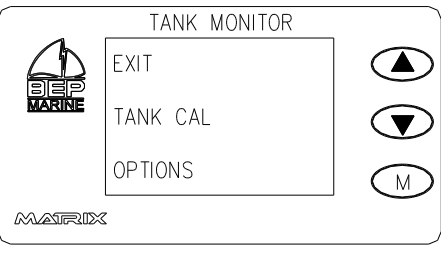

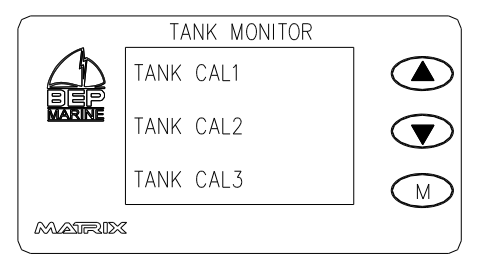

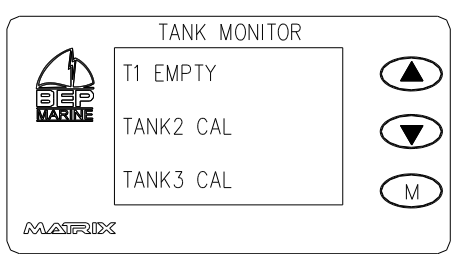

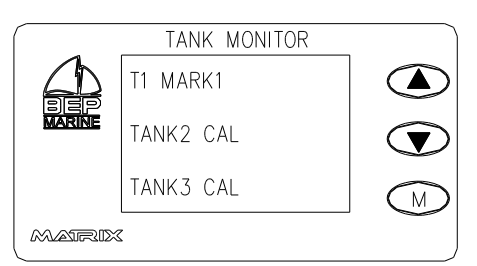

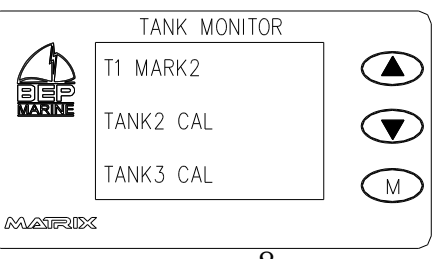

Continue the process for steps 3,4,5,6,7 and full.IE Using the example numbers in note 1. With the tank empty and the screen reading T1 mark1 put 125 litres of fluid into the tank. Press  $\blacktriangle$ , now the screen will read T1 mark 2 put another 125 litres into the tank so that the tank contains 250 litres. Press  $\blacktriangle$  to continue the process.

#### TANK MONITOR T1 MARK3 TANK2 CAL TANK3 CAL M MAIRIX TANK MONITOR T1 MARK4 BEP TANK2 CAL ▼ TANK3 CAL M MAIRIX TANK MONITOR T1 MARK5 TANK2 CAL TANK3 CAL М MAIRIX TANK MONITOR T1 MARK6 TANK2 CAL T TANK3 CAL M MAIRIX TANK MONITOR T1 MARK7 SIEP TANK2 CAL TANK3 CAL M MAIRIX TANK MONITOR T1 FULL TANK2 CAL M TANK3 CAL MATRIX TANK MONITOR EXIT LEGENDS CAPACITY M

# Setting the tank legends:

At the Tank Set menu select options by pressing M Select the legends menu by pressing ▼

MAIRIX

# Select the legend for tank 1:

Use  $\blacktriangle/\nabla$  to scroll through the label options Press M to confirm the option Options: Water, Black water, Grey water, Water port, Water stbd, Water fwd, Water aft, Water mid, Fuel port, Fuel stbd, Fuel fwd, Fuel aft, Fuel mid, Fuel

## Select the legend for tank 2:

Use  $\blacktriangle/\nabla$  to scroll through the label options Press M to confirm the option

Options: Water, Black water, Grey water, Water port, Water stbd, Water fwd, Water aft, Water mid, Fuel port, Fuel stbd, Fuel fwd, Fuel aft, Fuel mid, Fuel Select the legend for tank 3:

Use  $\blacktriangle/\nabla$  to scroll through the label options Press M to confirm the option

Options: Water, Black water, Grey water, Water port, Water stbd, Water fwd, Water aft, Water mid, Fuel port, Fuel stbd, Fuel fwd, Fuel aft, Fuel mid, Fuel

### Setting tank capacity:

At the options menu press M for the capacity menu Press  $\blacktriangle/\nabla$  to select the capacity unit Press M to confirm the option Options: Litres, US Gallons, Imperial Gallons

## Setting tank 1 capacity:

Use  $\blacktriangle/\nabla$  to scroll tank 1 capacity up and down Press M to confirm the option Range: 0-4000

## Setting tank 2 capacity:

Use  $\blacktriangle/\nabla$  to scroll tank 2 capacity up and down Press M to confirm the option Range: 0-4000

#### Setting tank 3 capacity:

Use  $\blacktriangle/\nabla$  to scroll tank 3 capacity up and down Press M to confirm the option Range: 0-4000

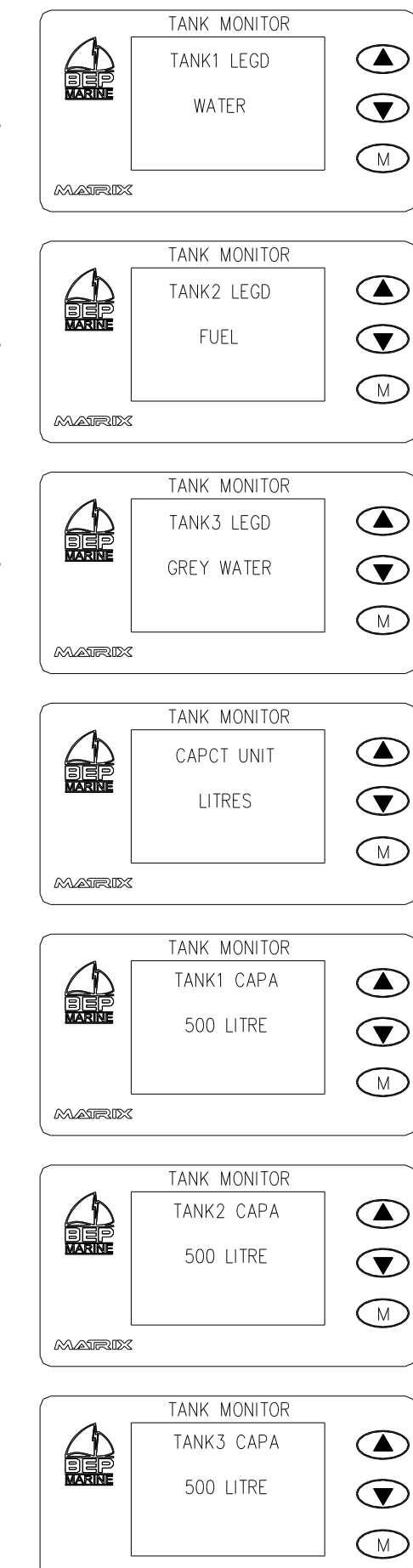

MARIX

# Setting the alarms:

At the setup menu press M for the alarm menu

Press  $\blacktriangle/\nabla$  to scroll between the alarms being enabled and disabled

### Setting Hi alarm for tank 1:

Use  $\blacktriangle/\nabla$  to scroll the high alarm up and down for tank 1 Press M to confirm option

### Setting Lo alarm for tank 1:

Use  $\blacktriangle/\checkmark$  to scroll the low alarm up and down for tank 1 Press M to confirm option

#### Setting Hi alarm for tank 2:

Use  $\blacktriangle/\bigtriangledown$  to scroll the high alarm up and down for tank 2 Press M to confirm option

#### Setting Lo alarm for tank 2:

Use  $\blacktriangle/\blacksquare$  to scroll the low alarm up and down for tank 2 Press M to confirm option

#### Setting Hi alarm for tank 3:

Use  $\blacktriangle/\nabla$  to scroll the high alarm up and down for tank 3 Press M to confirm option

#### Setting Lo alarm for tank 3:

Use  $\blacktriangle/ \triangledown$  to scroll the low alarm up and down for tank 3

Press M to confirm option

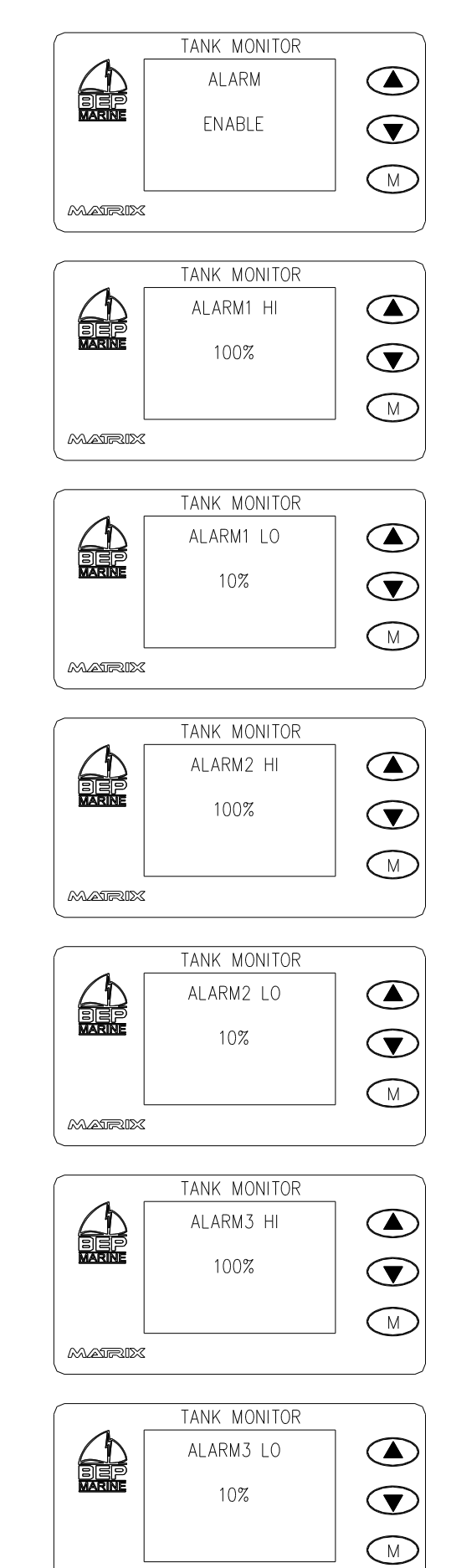

MAIRIX

# **USER NOTES**

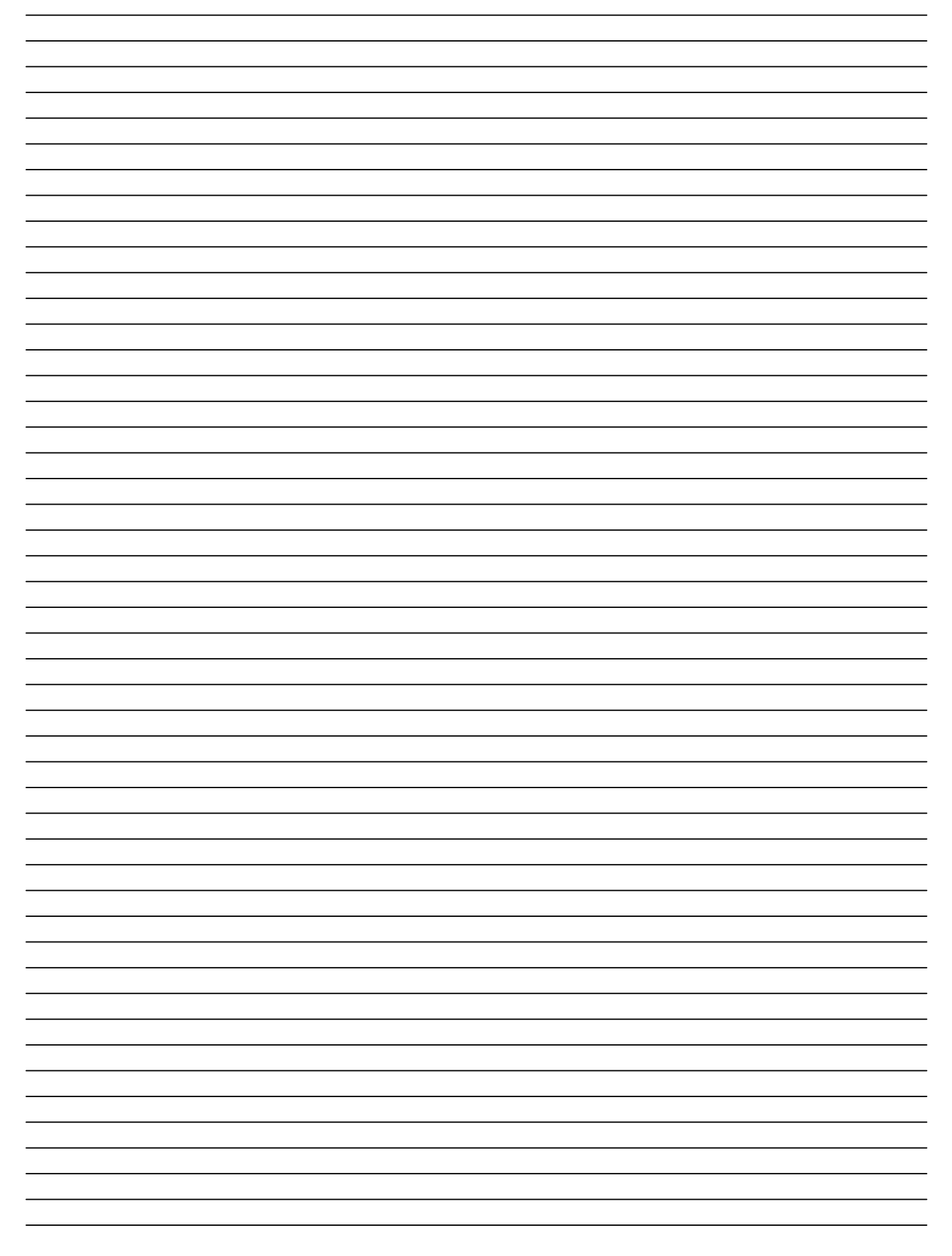

#### **OTHER BEP MARINE PRODUCTS**

CONTOUR DC CIRCUIT BREAKER PANELS CONTOUR AC CIRCUIT BREAKER PANELS CONTOUR DOUBLE POLE BREAKER PANELS SPRAY PROOF PANELS 600-DCM DC MONITOR 600-ACM AC MONITOR 600-VM DIGITAL VOLT METER 701 225AMP BATTERY SWITCH 720 500AMP BATTERY SWITCH 720 500AMP BATTERY SWITCH 710 50,90 & 200AMP VOLTAGE SENSITIVE RELAYS BATTERY DISTRIBUTION CLUSTERS BATTERY MANAGEMENT PANELS 501 TIMER MODULE 600-GD AND 600-GDL GAS DETECTORS

#### **INTERNATIONAL DISTRIBUTORS**

#### Argentina

Herby Marina AvCostanera Norte v Pte Castillo – Edifico Costanera Uno – 1425 Buenos Aires ARGENTINA Phone + 5411 4312 4545 Fax + 5411 4312 5258 Email herbymarina@herbymarina.com.ar

#### Australia

Bob Littler Agencies PO Box 217 Cannon Hill Queensland 4170 AUSTRALIA Phone + 61 7 3890 1115 Fax + 61 7 3890 1119 Email sales@bla.com.au

#### Brazil

Marinema Comercio E Distribuica Estrada do Joa 382 CEP 22611-020 Rio de Janeiro BRAZIL. Phone +55 21 483 9712 Fax: +55 21 495 6823 Email <u>rmedu@attglobal.net</u>

#### Greece

Sakiotis Mega Electronics 47 Vouliagmenis Ave Glyfada, Athens GR-166 75 GREECE Phone + 30 10 964 5460 Fax + 30 10 962 7347 Email info@Sakiotis.gr

#### France

Kent Marine Equipment Siége 3, rue de la Dutée B.P.207 44815 Saint – Herblain FRANCE Phone +33 2 4092 1584 Fax +33 2 4092 1316 Email contact@kent-marine.com

#### Holland

Barco Marine Equipment J.VLD Heydenstraat 3 3281 NE Numansdorp HOLLAND THE NETHERLANDS Phone + 31 1 8665 5010 Fax + 31 1 8665 5040 Email barco@globalxs.nl North America Bischoff Marine Electric Inc 412 Huddleston Rd PO Box 3470 Peachtree City GA.30269 U.S.A. Phone +1 770 486 6770 Fax +1 770 468 6676 Email bischoffmarine@earthlink.net

#### Singapore, Indonesia & Malaysia

Best Marine Electrical 61 Kaki Bukit Ave 1 #03-17 Shun Li Industrial park Singapore 417943 Phone +65 674 10317 FAX +65 674 40317 Email <u>bestmarine@hotmail.com</u>

#### South Africa

Southpact C.C. 11 Loader Street De Waterkant Cape Town 8001 SOUTH AFRICA Phone +27 21 419 7797 Fax +27 21 419 7797 Email southpact@worldonline.co.za

#### Thailand

Octopus Electrical Services 20/15 Thepkasattri Road Maung Phuket Thailand Phone +66 76 273 379 Fax +66 76 273 379 Email octopi@loxinfo.co.th

#### **United Kingdom**

EC Smith & Sons Units H & J Kingsway Estate Luton Beds LU1 1LP ENGLAND Phone +44 15 8272 9721 Fax +44 15 8272 3460 Email <u>ecs\_marine@compuserve.com</u>

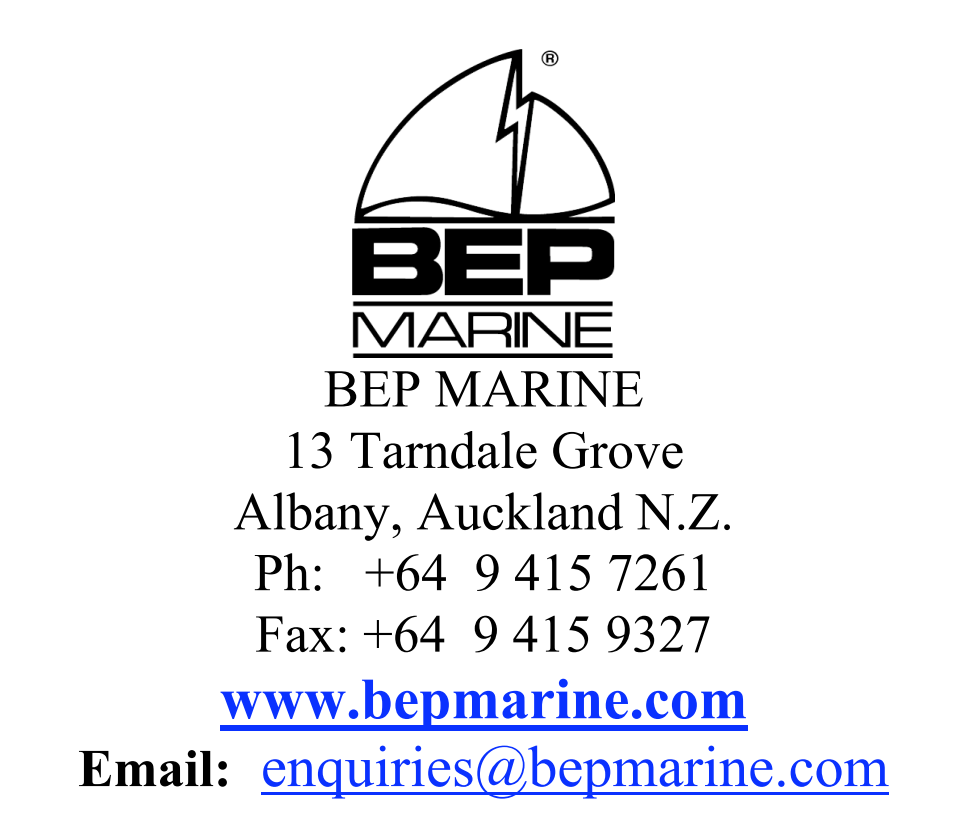